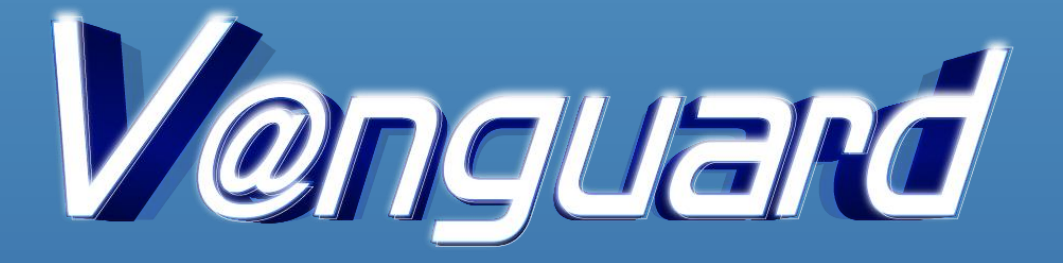

# User Manual

# **List of Content**

| 1. Introduction to V@nguard                  | 3 |
|----------------------------------------------|---|
| 2. Known Sender List Creation and Comparison | 4 |
| 3. Known Sender List Storage                 | 7 |
| 4. Junk Sender List Creation                 | 8 |

## 1. Introduction to V@nguard

V@nguard, a Suspicious Email Detection System, is required to be installed on the mail recipient's email server. V@nguard operates by comparing the sender's email address against the emails that were previously received by the recipient, which is known as the Known Sender List, thus assisting the mail recipient in detecting suspicious emails.

# Installation

V@nguard is written in Python, a widely used programming language. It is required to be installed on an email server running on Linux operating system. Once V@ngaurd is downloaded and decompressed, it consists of four major components:

| Folder config     | <br>configuration of V@nguard                                     |
|-------------------|-------------------------------------------------------------------|
| Folder <b>src</b> | <br>major source code of V@nguard                                 |
| Folder data       | <br>Known Sender List in SQLite format to store the email address |
| Folder logs       | <br>system logs of V@nguard                                       |

# **Download and Applications**

V@nguard can be downloaded from <u>www.cyberdefender.hk</u>. Once V@ngaurd is installed and starts running on the email server, the senders' email addresses in the inbox of an individual mail recipient would be imported to the Known Sender List, and the email addresses in the junk folder would be imported to the Junk Sender List. For more details, please refer to the file of README.md.

# Support

For technical support, please dial 2860 2913 or email vanguard@police.gov.hk.

# 2. Known Sender List Creation and Comparison

When the mail recipient (example: wills@vanguard-email.com) receives a new email, V@nguard will compare the sender's email address (example: tom.company@aol.com) with the recipient's Known Sender List. If the sender's email address is not in the Known Sender List, a notification message [ $\Delta \Delta$  FROM NEW SENDER  $\Delta \Delta$ ] will appear at the email subject, alerting the recipient that this is the first email received from such sender.

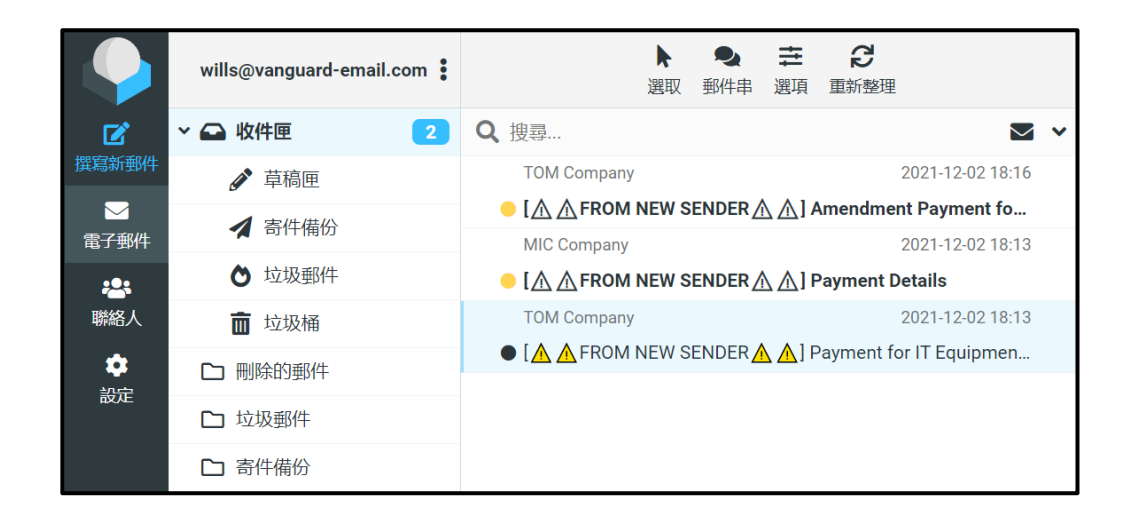

A warning banner in red will also be displayed at the beginning of the email, thereby reminding the recipient to confirm the authenticity of the email content and seek IT assistance if in doubt.

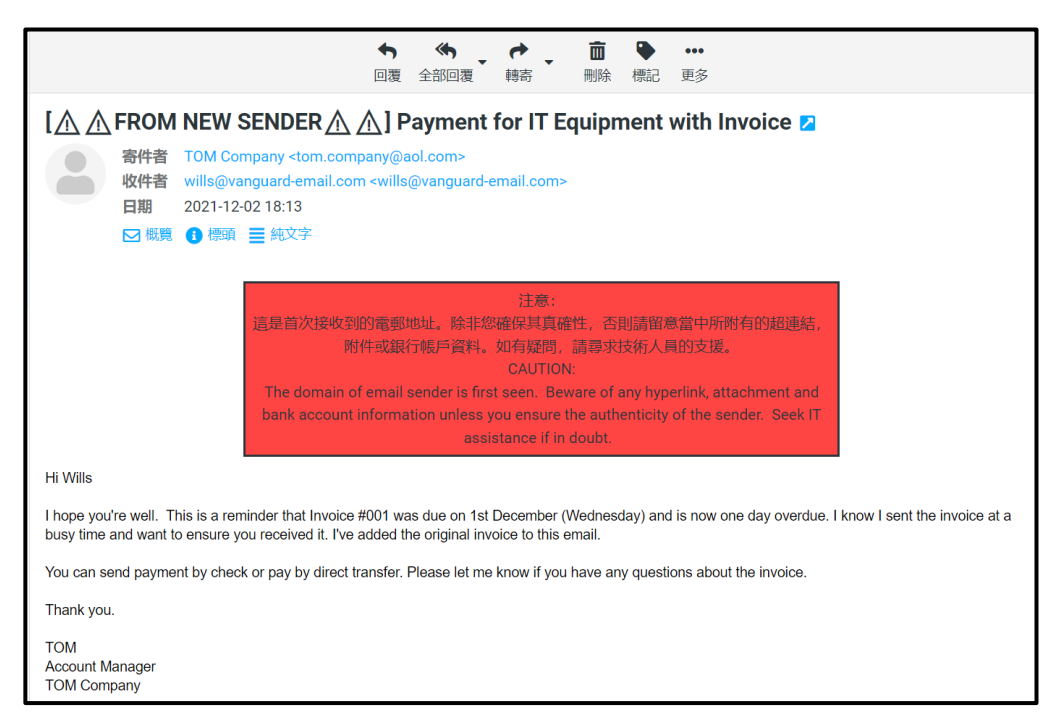

After the recipient opens the email, five minutes later, V@nguard will automatically import the sender's email address to the Known Sender List. Once a sender email address is added to the Known Sender List, its email subject and content would no longer display any notification messages and warning banners.

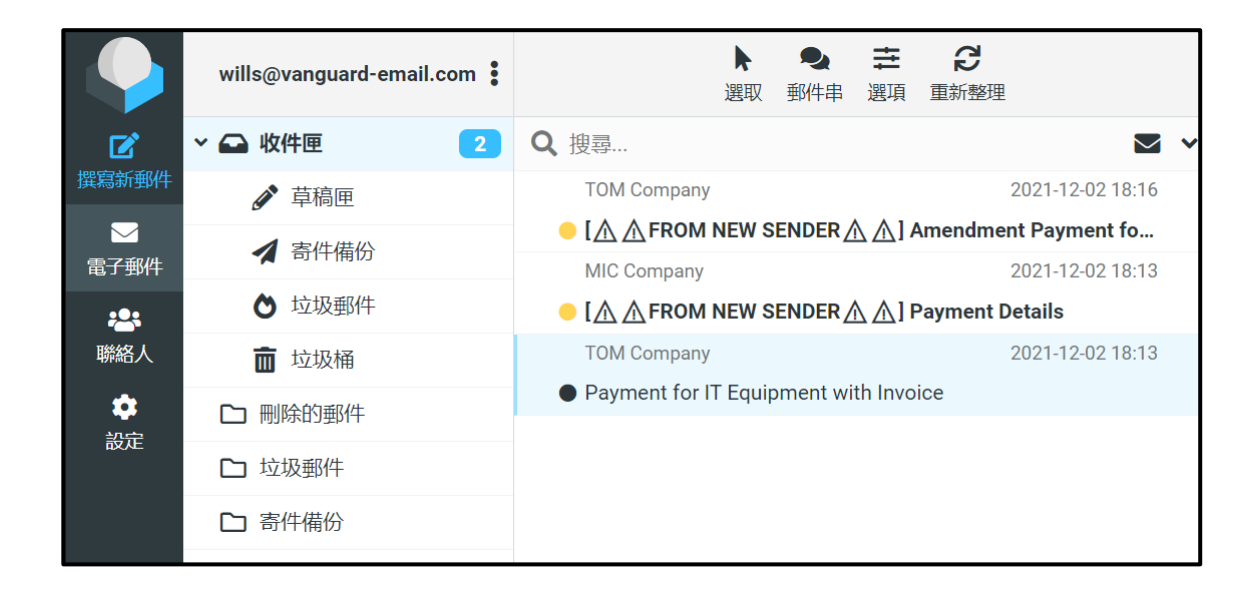

After the recipient confirms the sender is known and the email address is imported to the Known Sender List, further emails from the same sender would not display the notification messages and warning banners.

|         | wills@vanguard-email.com | ▶ ●                                                           |  |  |  |
|---------|--------------------------|---------------------------------------------------------------|--|--|--|
|         | ~ 🕰 收件匣 🛛 🔰 2            | Q, 搜尋 ▼ 、                                                     |  |  |  |
| 撰寫新郵件   | ☞ 草稿匣                    | TOM Company 2021-12-02 18:29                                  |  |  |  |
|         | ▲ 零件借份                   | Urgent Payment for IT Equipment Invoice                       |  |  |  |
| 電子郵件    |                          | TOM Company 2021-12-02 18:16                                  |  |  |  |
|         | ▶ 垃圾郵件                   | ● [⚠ ▲ FROM NEW SENDER ▲ ▲] Amendment Payment fo              |  |  |  |
| 聯絡人     | <b>而</b> 垃圾桶             | MIC Company 2021-12-02 18:13                                  |  |  |  |
|         |                          | $( \land \land FROM NEW SENDER \land \land )$ Payment Details |  |  |  |
| <b></b> | ▶ 刪除的郵件                  |                                                               |  |  |  |
| 設定      |                          | 2021-12-02 18:13                                              |  |  |  |
|         | し 垃圾郵件                   | Payment for IT Equipment with Invoice                         |  |  |  |
|         | C→ 寄件備份                  |                                                               |  |  |  |
|         |                          |                                                               |  |  |  |

|                                                                                                    |                          |                                                                                               | ◆<br>回覆                                                                                                    | ◆ 全部回覆                 | <ul> <li>➡</li> <li>➡</li></ul> | <mark>直</mark><br>刪除 | <ul> <li>●</li> <li>標記</li> </ul> | •••<br>更多 |
|----------------------------------------------------------------------------------------------------|--------------------------|-----------------------------------------------------------------------------------------------|----------------------------------------------------------------------------------------------------|------------------------|----------------------------------------------------------------------------------------------------|----------------------|-----------------------------------|-----------|
| Urgent                                                                                                    | Paym                     | ent for IT Equipme                                                                            | ent In                                                                                                    | voice Z                |                                                                                                    |                      |                                   |           |
|                                                                                                    | 寄件者<br>收件者<br>日期<br>☑ 概覽 | TOM Company <tom.comp<br>wills@vanguard-email.com<br/>2021-12-02 18:29<br/>① 標頭</tom.comp<br> | oany@a<br>n <wills< th=""><th>ol.com&gt;<br/>@vanguard-e</th><th>email.com&gt;</th><th></th><th></th><th></th></wills<> | ol.com><br>@vanguard-e | email.com>                                                                                                    |                      |                                   |           |
| Hi Wills                                                                                                    |                          |                                                                                               |                                                                                                    |                        |                                                                                                    |                      |                                   |           |
| I hope you're well. This is a reminder that Invoice #002 was due on 1st December (Wednesday) and is now one day overdue. I know I sent the invoice at a busy time and want to ensure you received it. I've added the original invoice to this email. |                          |                                                                                               |                                                                                                    |                        |                                                                                                    |                      |                                   |           |
| You can send payment by check or pay by direct transfer. Please let me know if you have any questions about the invoice.                                                                                                    |                          |                                                                                               |                                                                                                    |                        |                                                                                                    |                      |                                   |           |
| Thank you.                                                                                                    |                          |                                                                                               |                                                                                                    |                        |                                                                                                    |                      |                                   |           |
| TOM<br>Account Ma<br>TOM Comp                                                                                                    | anager<br>bany           |                                                                                               |                                                                                                    |                        |                                                                                                    |                      |                                   |           |

#### 3. Known Sender List Storage

Known Sender List is independent of the individual recipient in the same email server. After the recipient has imported the sender's email address (example: tom.company@aol.com) to the Known Sender List, further emails from the same sender sent to other mail recipients in the same email server (example: jack@vangaurd-email.com) would still display the notification message [ $\Delta \Delta$  FROM NEW SENDER  $\Delta \Delta$ ] and the warning banner.

|                                      | jack@vanguard-email.com | ▶ ●<br>建取 郵件串 選項 重新整理                               |
|--------------------------------------|-------------------------|-----------------------------------------------------|
|                                      | ~ 🕰 收件匣 👥 🚺             | Q 搜尋 🗹 🗸                                            |
| 撰寫新郵件                                | ✔ 草稿匣                   | TOM Company 2021-12-02 18:49                        |
| ──────────────────────────────────── | オ 寄件備份                  | ● [⚠ ⚠ FROM NEW SENDER ⚠ ⚠] Payment for IT Equipmen |
| **                                   | ┢ 垃圾郵件                  |                                                     |
| 聯絡人                                  | 面 垃圾桶                   |                                                     |
| **#                                  | □ 刪除的郵件                 |                                                     |
| 設建                                   | 🗅 垃圾郵件                  |                                                     |
|                                      | □ 寄件備份                  |                                                     |
|                                      | ▶ 草稿                    |                                                     |

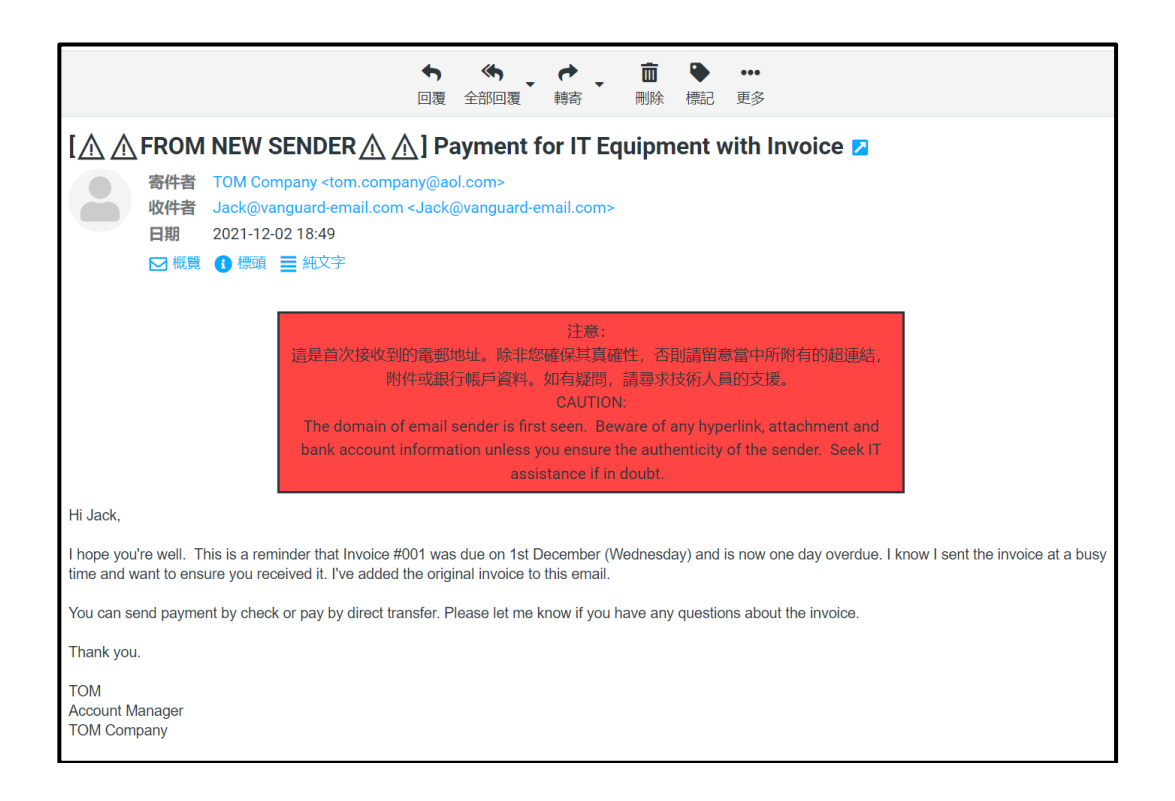

#### 4. Junk Sender List Creation

If the recipient (example: wills@vanguard-email.com) confirms that the received email is suspicious, he / she should move the concerned email (example: mic.company@aol.com) to the Junk Folder. By doing so, the sender's email address is added to the Junk Sender List. A notification message [!!JUNK MAIL!!] would appear at the email subject to alert the recipient.

When the recipient receives further emails from the same sender, those emails would be automatically placed in the Junk Folder with the notification message displayed at the email subject.

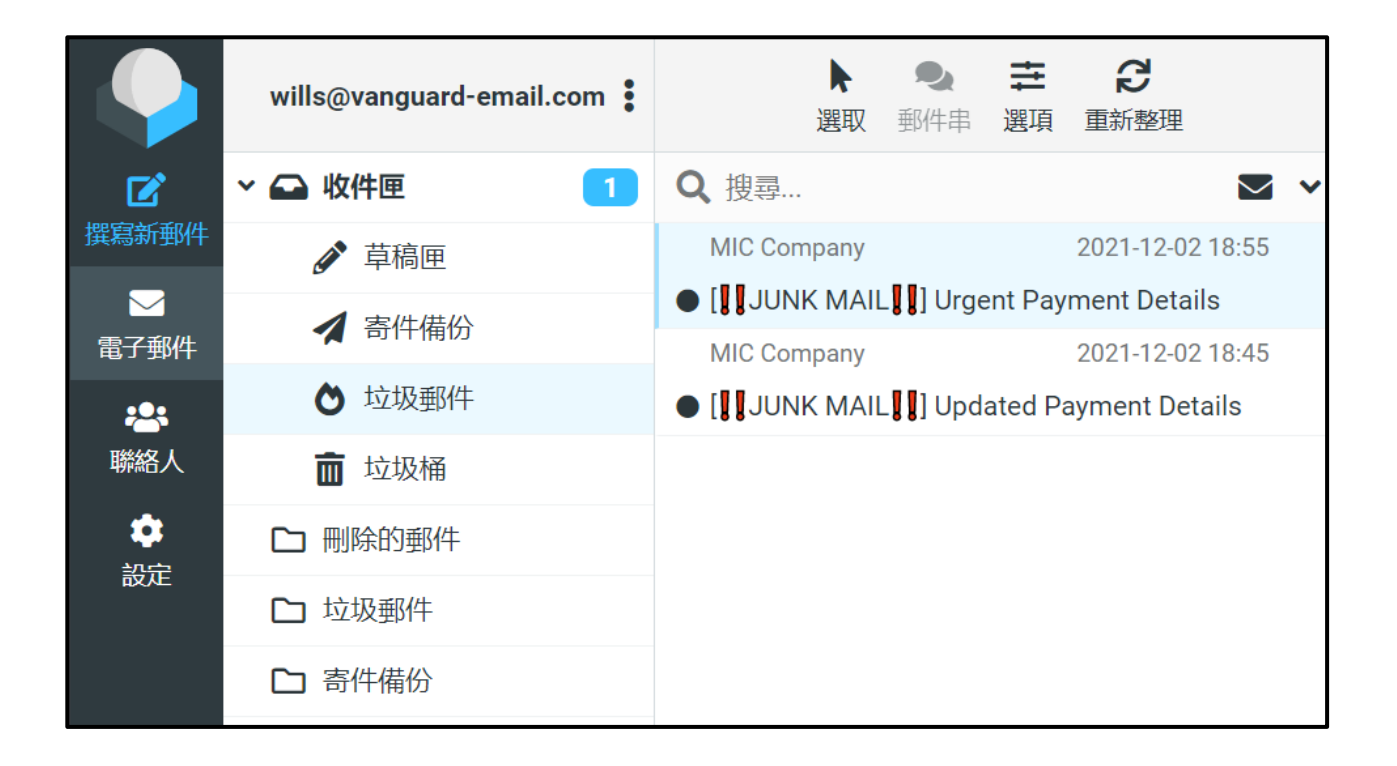

Upon opening the email that has been moved to the Junk Folder, an orange warning banner would be displayed at the beginning of the email to remind the recipient to confirm the authenticity of the email and seek IT assistance if in doubt.

| ◆ ◆ ◆ <b>面 ● …</b><br>回覆 全部回覆 轉寄 刪除 標記 更多                                                                                                    |
|----------------------------------------------------------------------------------------------------|
| []]JUNK MAIL]]] Urgent Payment Details 🔼                                                                                                    |
| <ul> <li>寄件者 MIC Company <mic.company@aol.com></mic.company@aol.com></li> <li>收件者 wills@vanguard-email.com <wills@vanguard-email.com></wills@vanguard-email.com></li> <li>日期 2021-12-02 18:55</li> <li>▷ 概覽 1 標項 重 純文字</li> </ul>                                                                                  |
| 注意:<br>這是曾被舉報為垃圾發件人的電郵地址。除非您確保其真確性,否則請留意當中所附有的超連結,<br>附件或銀行帳戶資料。如有疑問,請尋求技術人員的支援。<br>WARNING:<br>The domain of email sender was reported as a junk sender. Beware of any hyperlink, attachment<br>and bank account information unless you ensure the authenticity of the sender. Seek IT<br>assistance if in doubt. |
| Dear Wills,                                                                                                    |
| Our company has recently changed banks. I need you to have my direct deposit change to the previous account on file will be inactive in 30 days.                                                                                                    |
| New Account No.:1123-0456-0789 (New Bank)                                                                                                    |
| Best Regards,                                                                                                    |
| MIC<br>Account Manager<br>MIC Company                                                                                                    |

Junk Sender List is shared by all recipients in the same email server. After one of the recipients has imported the sender's email address (mic.company@aol.com) to the Junk Sender List, further emails from the same sender sends to other mail recipients in the same email server (example: jack@vangaurd-email.com) would be automatically placed in the Junk Folder with the notification message and warning banner displayed.

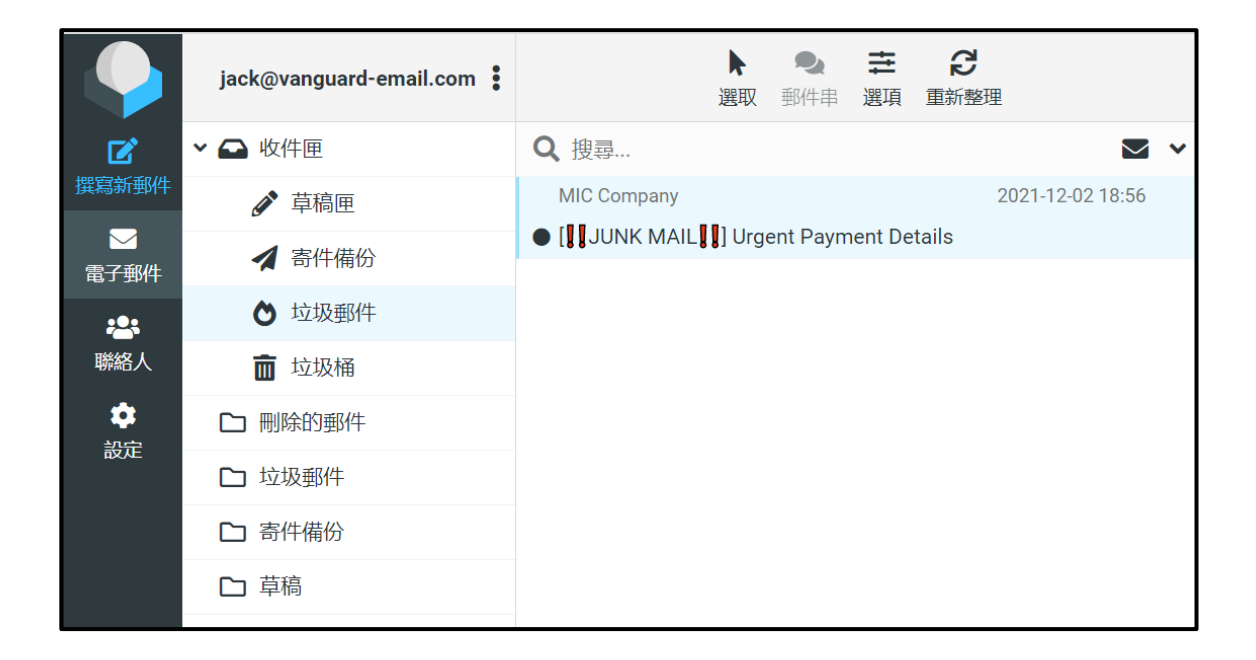

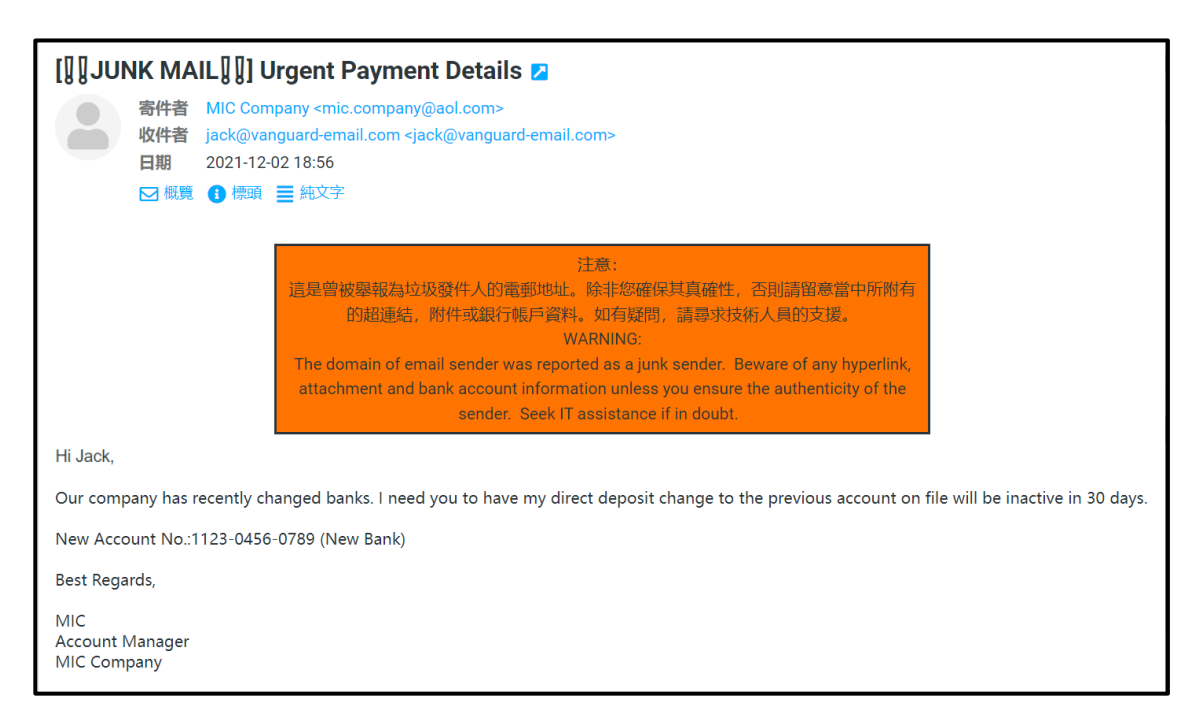

\* If the recipient is required to amend the Junk Sender List, please seek assistance from the IT staff.